## How to Join Jury Selection via Zoom

If you have received a post card for virtual jury selection via Zoom, please follow the instructions below to download and install Zoom, and to join the jury selection on the date and time.

Zoom works on desktop, laptop, and mobile devices. Please visit the link below to review Zoom's System Requirements.

Zoom System Requirements

## YOU HAVE BEEN SUMMONED FOR JURY SERVICE. JURY SELECTION WILL BE PERFORMED REMOTELY VIA THE ZOOM APPLICATION, \*NOT IN PERSON\*. PLEASE NOTE, IF CHOSEN TO SERVE AS A JUROR VIA ZOOM, YOU WILL REPORT TO THE COURTHOUSE FOR THE TRIAL.

1. Visit <u>www.zoom.us/download</u> to download and install the zoom app. It is called "Zoom Client for Meetings.

Zoom Client for Meetings

The web browser client will download automatically when you start or join your first Zoom meeting, and is also available for manual download here.

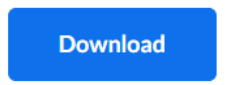

Version 5.5.2 (12494.0204)

2. You may or may not sign up for a free Zoom account. If you choose to sign up for a Zoom account, please visit <u>www.zoom.us</u> and click the Sign Up button

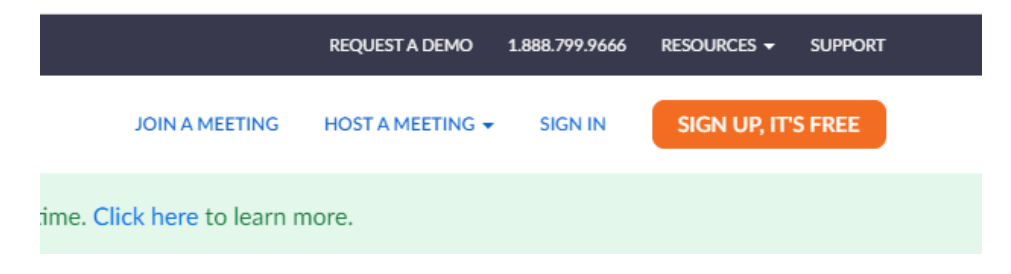

3. Click on the Zoom link contained in the email you received after filling the Jury Questionnaire. Accepted into the waiting room of the Virtual Jury Selection and the Jury Clerk will admit you into the meeting.

| Dear Ju                         | ro;                                                                                                    |
|---------------------------------|----------------------------------------------------------------------------------------------------|
| Thank y<br>the date             | you for completing your summons response. You will appear for a <u>viirtual</u> jury selection by joining the zoom video conference below o<br>e and time listed:                                                                                                    |
| Report                          | Date: April 13, 2021                                                                                                    |
| Time: 10                        |                                                                                                    |
| Link: htt<br>Meeting<br>Passcoo | tps://us02.web.zoom.us/j/89401104567<br>j [D: 89401104567<br>de: 123juror                                                                                                    |
| (If you d                       | are new to the zoom application, please click this link for instructions)                                                                                                    |
| Unless<br>and/or t<br>report fo | otherwise instructed, you must log on to zoom on the report date/time listed on your summons. Failing to log on may result in a fine<br>the court issuing a Show Cause Order requiring you to appear in court to explain your circumstance and or reason for your failure to<br>or jury duty service. |
| This me<br>not find             | essage with further instructions, has also been sent to your email address for future reference. Please aheak your spam folder if you it in your inbox.                                                                                                    |
| Thank y                         | ou for your service.                                                                                                    |
| Fulton C                        | County Jury Clerk                                                                                                    |

4. You may also join the selection by double clicking on the Zoom app, and clicking "Join a Meeting" in the window that pops up.

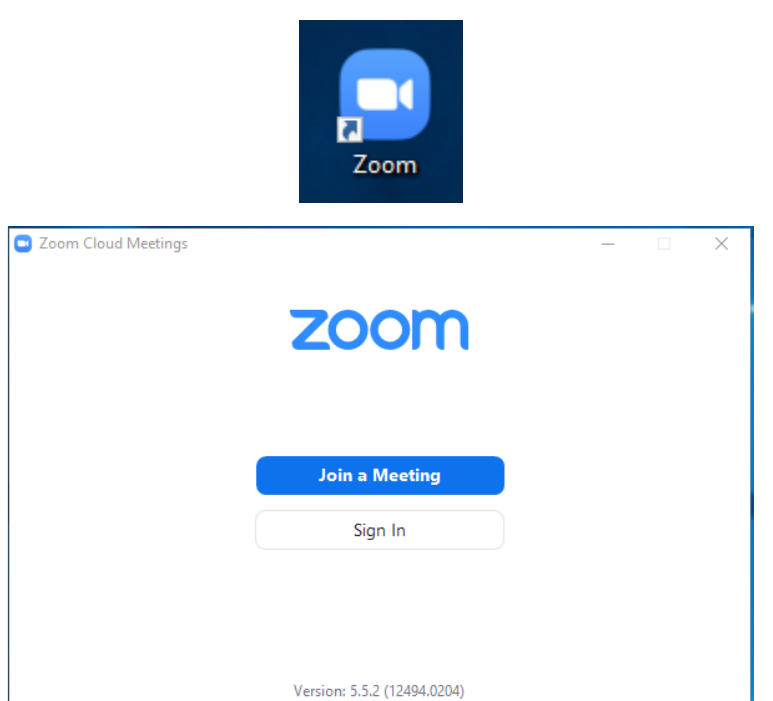

5. In the "Join a Meeting" window that pops up next, enter the Meeting ID and your full name and click the Join button

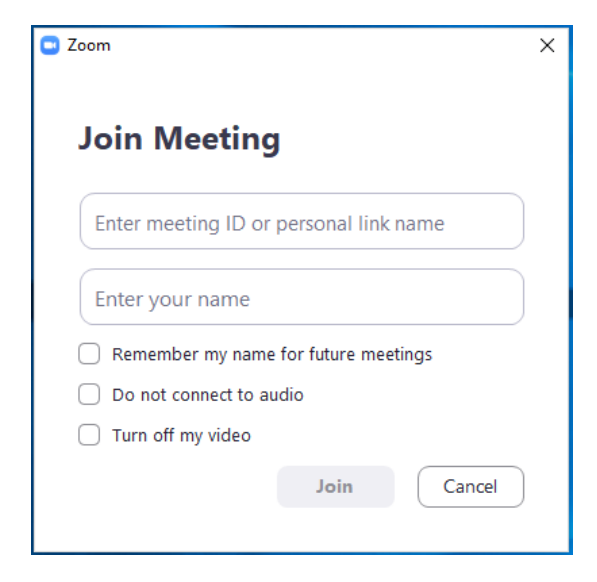

6. Enter the password and click the "Join Meeting" button

| 🖸 Zoom                 |              | ×      |  |
|------------------------|--------------|--------|--|
| Enter meeting password |              |        |  |
|                        |              |        |  |
|                        |              |        |  |
|                        |              |        |  |
|                        | Join Meeting | Cancel |  |

7. You should then be accepted into the waiting room of the Virtual Jury Selection and the Jury Clerk will admit you into the meeting.